## Specific Antibiotic Use Bar Chart

Description- These instructions will demonstrate how to use the AU Bar Chart-Selected Agents to trend rates of a specific "targeted" antibiotic. These instructions build on the <u>Quick</u> <u>Reference Guide - AU Bar Chart - Selected Drugs</u>.

For this example, you will be determining use of ceftaroline. You would like the data on a monthly basis for all of calendar year 2021. To contextualize use compared to other agents used for serious MRSA infections, you may wish to include monthly data for vancomycin, daptomycin, and linezolid (Option 2 below).

Within the NHSN Reporting portal, click Analysis > Reports > Antimicrobial Use and Resistance Module > Antimicrobial Use Data > Bar Chart – All Data – Selected Agent Distribution by Month.

## Modifying the Report

1. Use the Title/Format tab to name your chart. For this example, consider a title such as Ceftaroline Use by Month.

2. On the Time Period tab, select the date variable of summaryYM and enter the desired range of months:

| Nodify "Line Listing - All Submitted AU Data                   | for FACWIDEIN"                                               |                         |
|----------------------------------------------------------------|--------------------------------------------------------------|-------------------------|
| Show descriptive variables (2.1.1.1.1)                         | Analy                                                        | sis Data Set: SummaryAU |
| Title/Format Time Period Filter                                | s Display Variables Dirt Variables                           | Display Options         |
| Time Period:<br>Date Variable Beginning<br>SummaryYM V 01/2021 | inding<br>12/2021 Cleare Period<br>petions makine Run button |                         |

3. In the Filters tab, change the drugIngredients to either ceftaroline (for single drug bar graph; Option 1 below) or the desired alternatives (for this example, suggest vancomycin, linezolid, daptomycin; Option 2 below).

| Modify "Bar Chart - All Data - Selected Agent Distribution by Mont       | h"                           |                          |                                                |
|--------------------------------------------------------------------------|------------------------------|--------------------------|------------------------------------------------|
| Show descriptive variable names (Print List)                             | Analysis Data Set: SummaryAU | Type: Bar Chart Summary  | Last Generated: April 27, 2023 11:31 Al        |
| Title/Format Time Period Filters Display Options                         |                              |                          |                                                |
| Additional Filters: 12 Show 🗶 Clear                                      |                              |                          |                                                |
|                                                                          |                              |                          |                                                |
|                                                                          |                              |                          | Add group                                      |
| AND OR                                                                   |                              |                          | Add rule                                       |
| drugIngredient 🗸 in 🙀                                                    |                              |                          | Delete                                         |
| CEFAC - Charlor V,                                                       | CEFDIN - Cefdinir            | ✓ X,                     |                                                |
| CEFIX - Cefixime                                                         | (), CEFOT - Cefotaxime       |                          |                                                |
| CEETRX - Ceffriavone                                                     | CEFFRO - Celprozine          | ▼ ∧,                     |                                                |
| CIPRO - Ciprofloxacin                                                    | C. ERTA - Ertapenem          | ✓X.                      |                                                |
| GENIE Gemifloxacin V                                                     | LEVO - Levofloxacin          | <ul> <li>▼ X,</li> </ul> |                                                |
| MOXI - Moxifloxacın 🗸 🗸                                                  |                              |                          |                                                |
| +                                                                        |                              |                          |                                                |
| Option 1:                                                                |                              |                          |                                                |
| Modify "Bar Chart - All Data - Selected Agent Distribution by Month      |                              |                          |                                                |
| Show descriptive variable names (Print List)                             | Analysis Data Set: SummaryAU | Type: Bar Chart Summary  | Last Generated: <u>April 27, 2023 11:31 AM</u> |
| Title/Format         Time Period         Filters         Display Options |                              |                          |                                                |
| Additional Filters: 😨 Show 🛛 🗶 Clear                                     |                              |                          |                                                |
| AND OR                                                                   |                              |                          | Add group                                      |
| AND OR                                                                   |                              |                          | Add rule                                       |
| drugIngredient V equal V CEFTAR-Ce                                       | ftaroline 🗸                  |                          | Delete                                         |

4. For Display Options tab, configure output as desired. For this example, the Numeric Variable to Chart (y-axis) is RateDaysPresent.

| Modify "Bar Chart - All Data - Selecte | d Agent Distribution by Month"                                                                                                    |          |            |                         |
|----------------------------------------|----------------------------------------------------------------------------------------------------|----------|------------|-------------------------|
| Show descriptive variable names (Prin  | scriptive variable names (Print List) Analysis Data Set: SummaryAU Type: Bar Chart Summary Last Generated: April 27, 2023 11:31 AM |          |            |                         |
| Title/Format Time Period               | Filters Display Options                                                                                                    |          |            |                         |
| Bar Chart Ontions                      |                                                                                                    |          |            |                         |
| Chart Variable                         | Stratification Variable                                                                                                    | Page by  | Select Num | neric Variable to Chart |
| summaryYM 💙                            | drugDescription 🗸                                                                                                    | orgLoc 🗸 | RateDays   | Present 🗸               |
| Orientation of 2D Vertical<br>Bars:    | ▼                                                                                                    |          |            |                         |
| Placement of the None                  |                                                                                                    |          |            |                         |
| Placement of the Inside  Value:        |                                                                                                    |          |            |                         |

5. You are now ready to "Run" the Option 1 report. The facility-wide (FACWIDEIN) output for ceftaroline alone in this example:

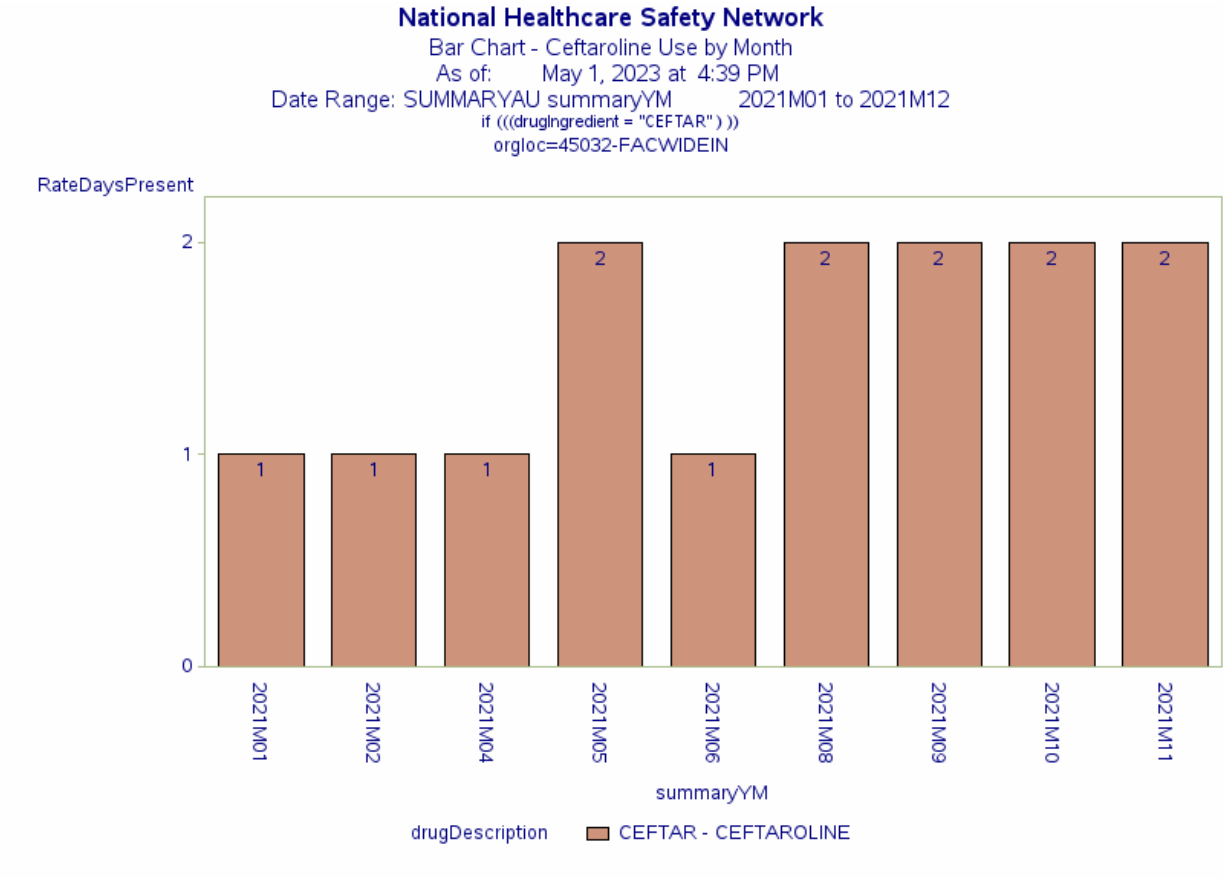

Any reported use of Colistin will be combined with and reported as Colistimethate. Any reported use of Amiliacin Liposomal will be combined with and reported as Amiliacin. Data contained in this report were last generated on April 27, 2023 at 11:29 AM to include data beginning January 2019 through April 2023.

Specific areas within the facility can be examined to identify higher use areas. The report above will produce a bar graph for each NHSN area type.

Option 2: To review use of ceftaroline within the context of other anti-MRSA agents, add those specific agents into the bar graph as shown below:

| Modify "Bar Chart - All Data - Selected Agent Distribution by Month"                                                                                                    |                                                                              |                         |                                                |
|----------------------------------------------------------------------------------------------------|------------------------------------------------------------------------------|-------------------------|------------------------------------------------|
| Show descriptive variable names (Print List)                                                                                                    | Analysis Data Set: SummaryAU                                                 | Type: Bar Chart Summary | Last Generated: April 27, 2023 11:31 AM        |
| Title/Format Time Period Filters Display Options                                                                                                    |                                                                              |                         |                                                |
| Additional Filters: 🛛 Show 🗶 Clear                                                                                                    |                                                                              |                         |                                                |
| AND OR                                                                                                    |                                                                              |                         | Add group                                      |
| AND OR                                                                                                    |                                                                              |                         | Add rule                                       |
| drugIngredient V equal V CEFTAR - Ceftaroline                                                                                                    | ~                                                                            |                         | Delete                                         |
| drugIngredient V equal V DAPTO - Daptomycin                                                                                                    | ~                                                                            |                         | Delete                                         |
| drugIngredient v equal v LNZ - Linezolid                                                                                                    | ~                                                                            |                         | Delete                                         |
| drugIngredient Vanc - Vancomycin                                                                                                    | ~                                                                            |                         | Delete                                         |
| AND OR<br>AND OR<br>drugIngredient V equal V CEFTAR - Ceftaroline<br>drugIngredient V equal V DAPTO - Daptomycin<br>drugIngredient V equal V LNZ - Linezolid<br>drugIngredient V equal V VANC - Vancomycin | <ul> <li>▼</li> <li>▼</li> <li>▼</li> <li>▼</li> <li>▼</li> <li>▼</li> </ul> |                         | Add group Add rule Delete Delete Delete Delete |

4. For Display Options tab, configure output as desired. For this example, the Numeric Variable to Chart (y-axis) is RateDaysPresent.

| Modify "Bar Chart - All Data - Selected Age                      | ent Distribution by Month" |                                                                                                    |            |                         |
|------------------------------------------------------------------|----------------------------|----------------------------------------------------------------------------------------------------|------------|-------------------------|
| Show descriptive variable names (Print List)                     |                            | onth"<br>Analysis Data Set: SummaryAU Type: Bar Chart Summary Last Generated: <u>April 27.2023 11:31 AM</u><br>ons |            |                         |
| Title/Format Time Period Filt                                    | ers Display Options        |                                                                                                    |            |                         |
| Bar Chart Options                                                |                            |                                                                                                    |            |                         |
| Chart Variable                                                   | Stratification Variable    | Page by                                                                                                    | Select Nun | neric Variable to Chart |
| Orientation of 2D Vertical V<br>Bars:<br>Placement of the None V | ]                          | Ungeot ·                                                                                                    | Racebaya   | resent                  |
| Percent:<br>Placement of the Inside Value:                       |                            |                                                                                                    |            |                         |

5. You are now ready to "Run" the Option 2 report. The facility-wide (FACWIDEIN) output for the Option 2 report yields the following:

## National Healthcare Safety Network

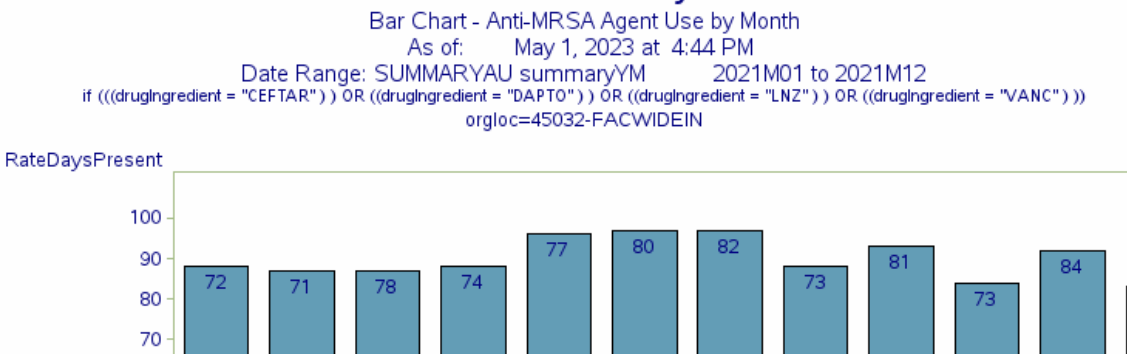

75

7

2021M12

2021M11

drugDescription CEFTAR - CEFTAROLINE DAPTO - DAPTOMYCIN LNZ - LINEZOLID VANC - VANCOMYCIN Any reported use of Colistin will be combined with and reported as Amikacin.

11

2021 M05

11

2021 M04

7

2021 M03

13

2021M06

summaryYM

11

2021 M07

7

2021 M08

7

2021M09

2021M10

Data contained in this report were last generated on April 27, 2023 at 11:29 AM to include data beginning January 2019 through April 2023.

6. Once you have selected a report that you would like to keep, you can click Save and create a name for your Analysis Report.

| Specify a name for your Analysis Report:                                                                                                    | Add rule   |
|----------------------------------------------------------------------------------------------------|------------|
| Analysis Report Name: MRSA Agents by Month                                                                                                    | Delete     |
| <ul> <li>Overwrite existing Custom Analysis Report (Save)</li> <li>© Create a new Custom Analysis Report based on this one (Save as)</li> </ul> | Delete     |
| Save Cancel                                                                                                    | Delete     |
|                                                                                                    |            |
|                                                                                                    |            |
|                                                                                                    |            |
| ► Run 🔀 Save 🏦 Ex                                                                                                    | port Close |

10

0

10

2021 MO

10

2021 M02

7. You may Export in a variety of formats if desired using the Export button on the bottom right of the modification window. Select "Export Entire Analysis Data Set" if you would like to export all of your facility NHSN AU data to further analyze it in Excel or SAS.

| Show descriptive variable names (Print List)       Analysis Data Set: SummaryAU       Type: Bar Chart Summary       Last Generated: April 27, 2023 11::         Title/Format       Time Period       Filters       Display Options       East Summary Set: Summary Set: Summary Set: Summary Set: Summary Set: Summary Set: Summary Set: Summary Set: Summary Set: Summary Set: Summary Set: Summary Set: Summary Set: Summary Set: Summary Set: Set: Set: Set: Set: Set: Set: Set: | AM |
|----------------------------------------------------------------------------------------------------|----|
| Title/Format         Time Period         Filters         Display Options                                                                                                    |    |
|                                                                                                    |    |
|                                                                                                    |    |
| Title:                                                                                                    |    |
| Bar Chart - Anti-MRSA Agent Use by Month                                                                                                    |    |
|                                                                                                    |    |
| Export Analysis Data Set                                                                                                    |    |
| Analysis Data Set: SummaryAl I                                                                                                    |    |
| Export Format: Excel spreadsheet (*visy)                                                                                                    |    |
|                                                                                                    |    |
| Export Analysis Data Set                                                                                                    |    |
|                                                                                                    |    |
|                                                                                                    |    |
| Export Cancel                                                                                                    |    |
|                                                                                                    |    |
|                                                                                                    |    |
|                                                                                                    |    |
|                                                                                                    |    |
|                                                                                                    |    |
|                                                                                                    |    |
|                                                                                                    |    |
|                                                                                                    |    |
| Run Save DExport Clo                                                                                                    | e  |

| I Locatio<br>Anti-inf <sup>a</sup><br>and Lo | n<br>Export Analysis D       | ation<br>Jata Set                                                                                                    |      |  |
|----------------------------------------------|------------------------------|----------------------------------------------------------------------------------------------------|------|--|
|                                              | Analysis Data Set: SummaryAU |                                                                                                    |      |  |
| s                                            | Export Format:               | Excel spreadsheet (*.xlsx)                                                                                                 | •    |  |
| -                                            |                              | delimited file (comma-separated values) (*.csv)<br>delimited file (tab-delimited values) (*.txt)                           |      |  |
|                                              |                              | Excel spreadsheet (*.xlsx)                                                                                                 | ncel |  |
|                                              |                              | Excel spreadsheet (*.xls)                                                                                                  |      |  |
|                                              |                              | SAS for Windows V7/8/9 (*.sas7bdat)<br>JavaScript Object Notation - zipped (*.json)<br>JavaScript Object Notation (*.json) |      |  |